# **OSP Hardware Quick Start Guide - Release 2020B**

# **Installation Requirements**

**Processing and Communication Device (PCD, "the device")** 

\*note that the battery level button doesn't do anything at this time uart port adb port

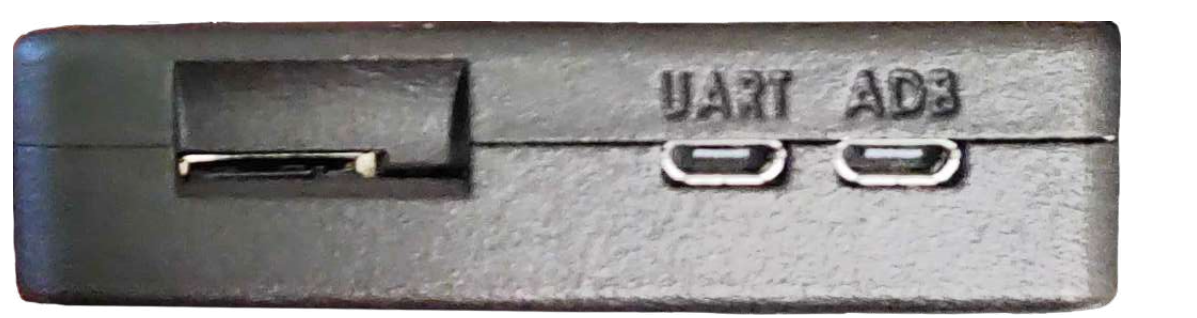

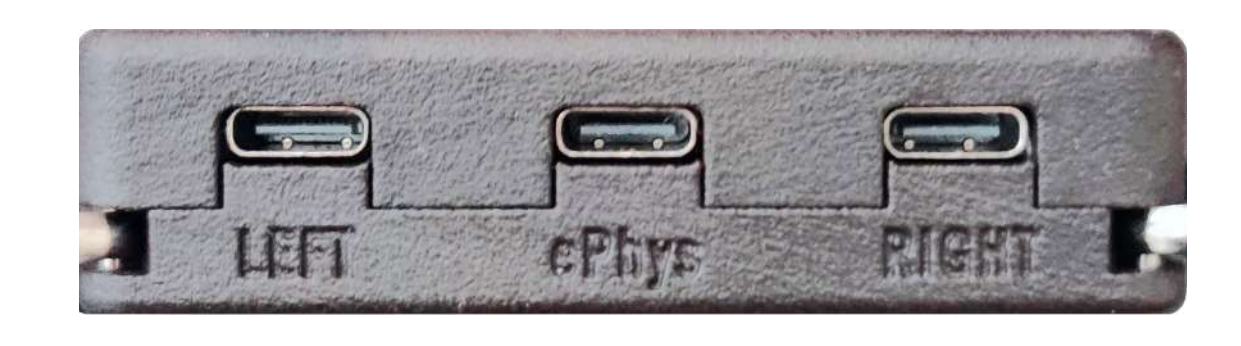

port for leftport forport for rightBTE-RICsePhysBTE-RICs

Behind-the-Ear, Receivers-In-Canal (BTE-RICs)

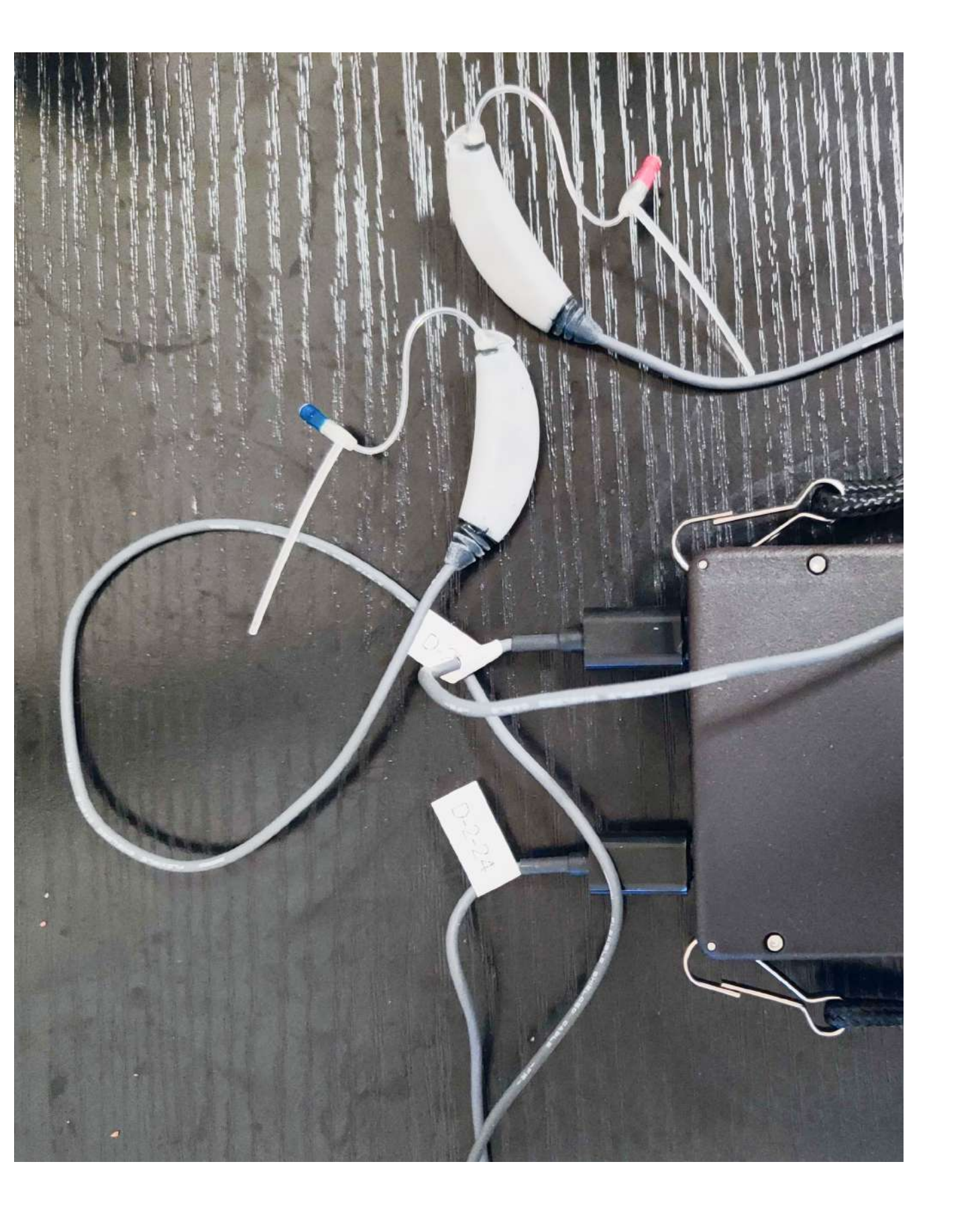

1 micro-USB Cable

## **A Browser-Enabled Device**

Working Browser (such as Chrome)
 Wifi connectivity
 Terminal

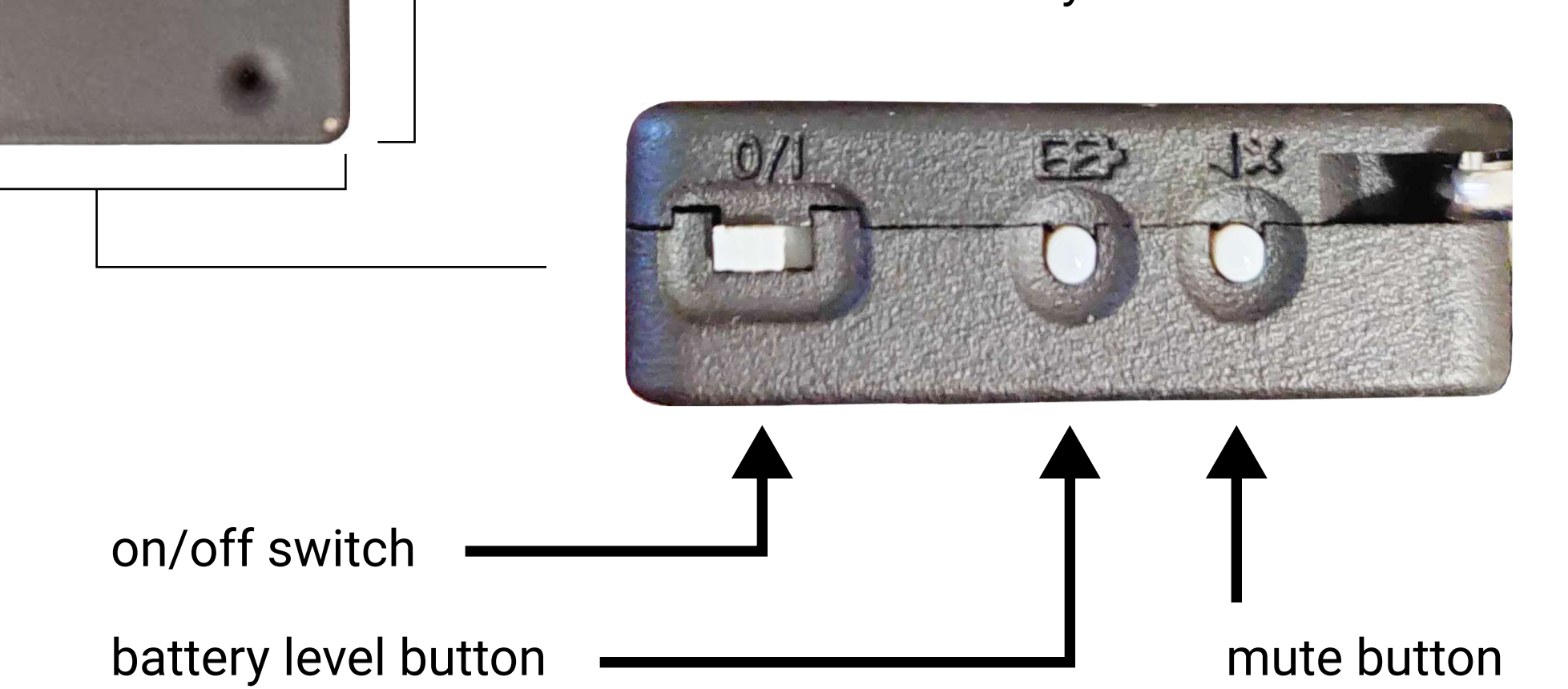

## **Installation Steps**

1. Plug in the micro-USB cable from a power source into the adb port to charge the device.

micro-USB cable

2. Plug in the BTE-RICs into the left and right ports on the side of the device.

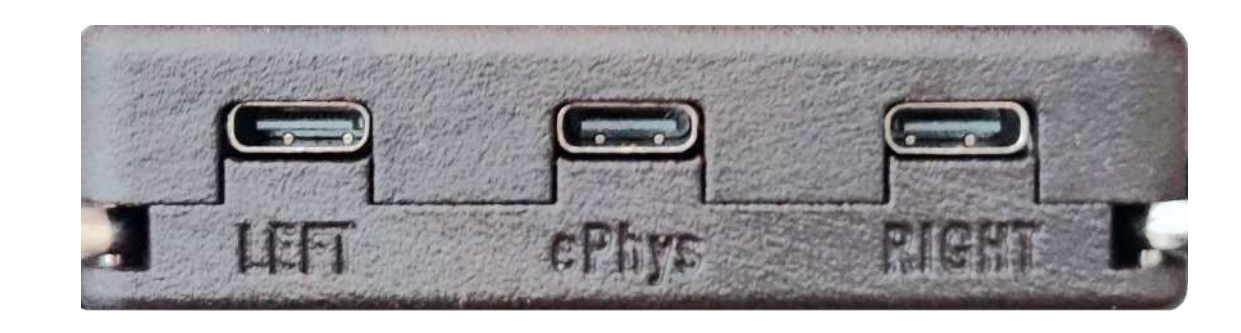

port for left port for right

3. Flick the on/off switch to turn on the device.

on/off switch

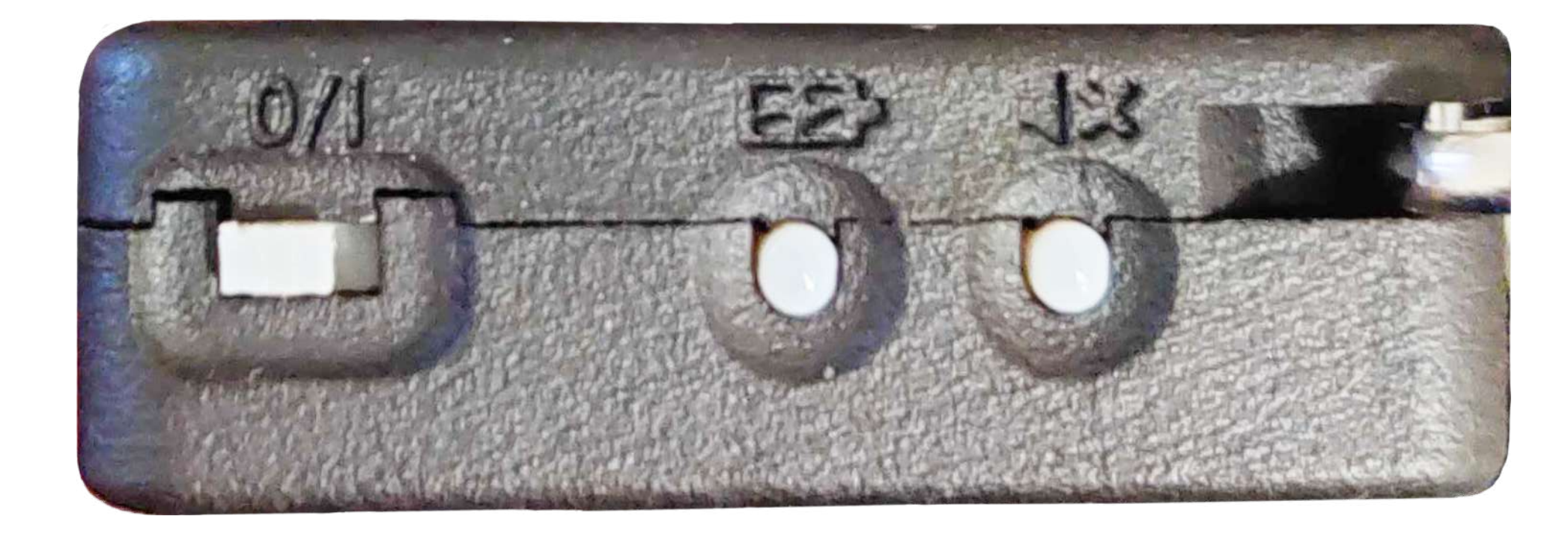

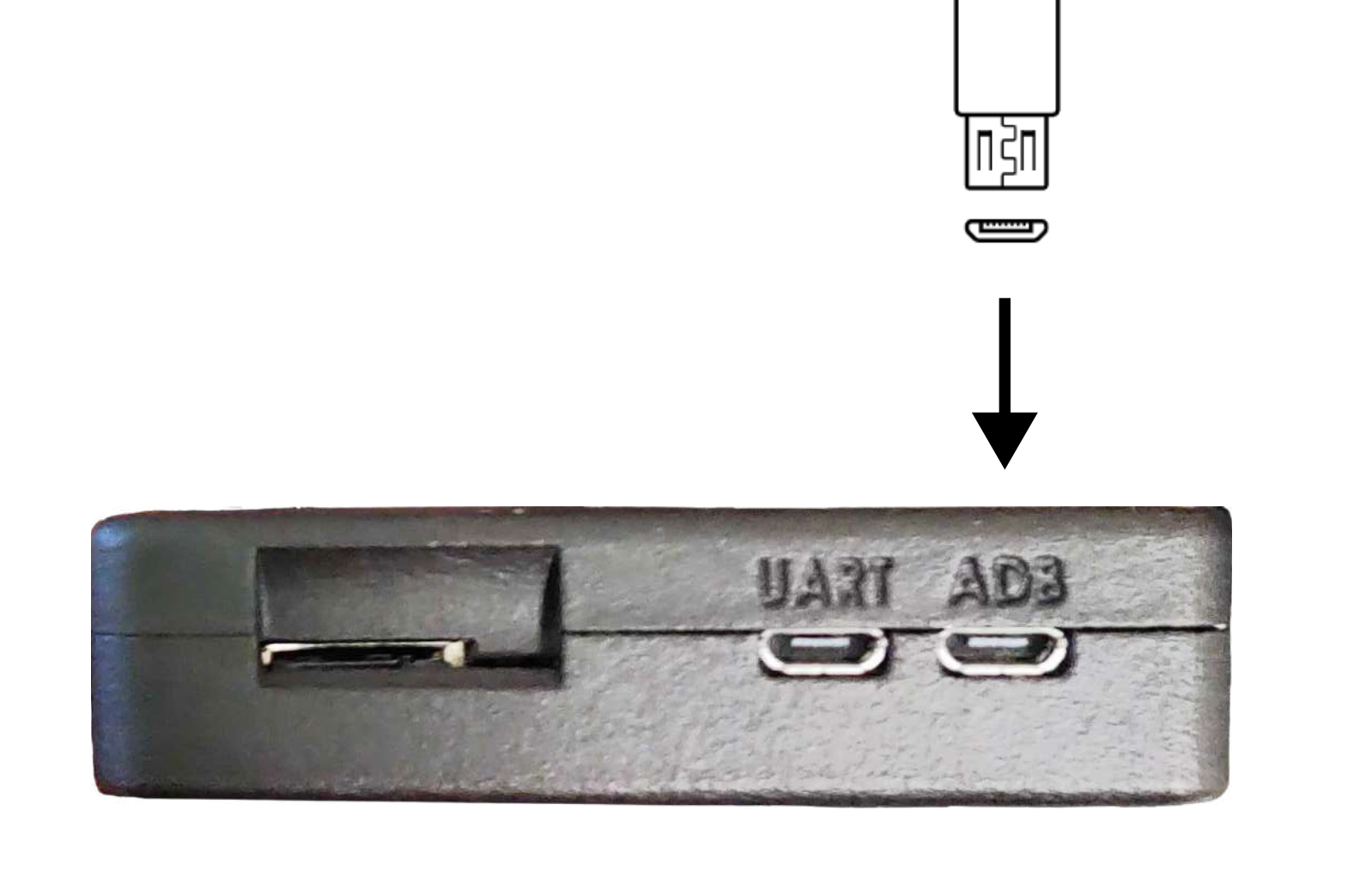

adb port

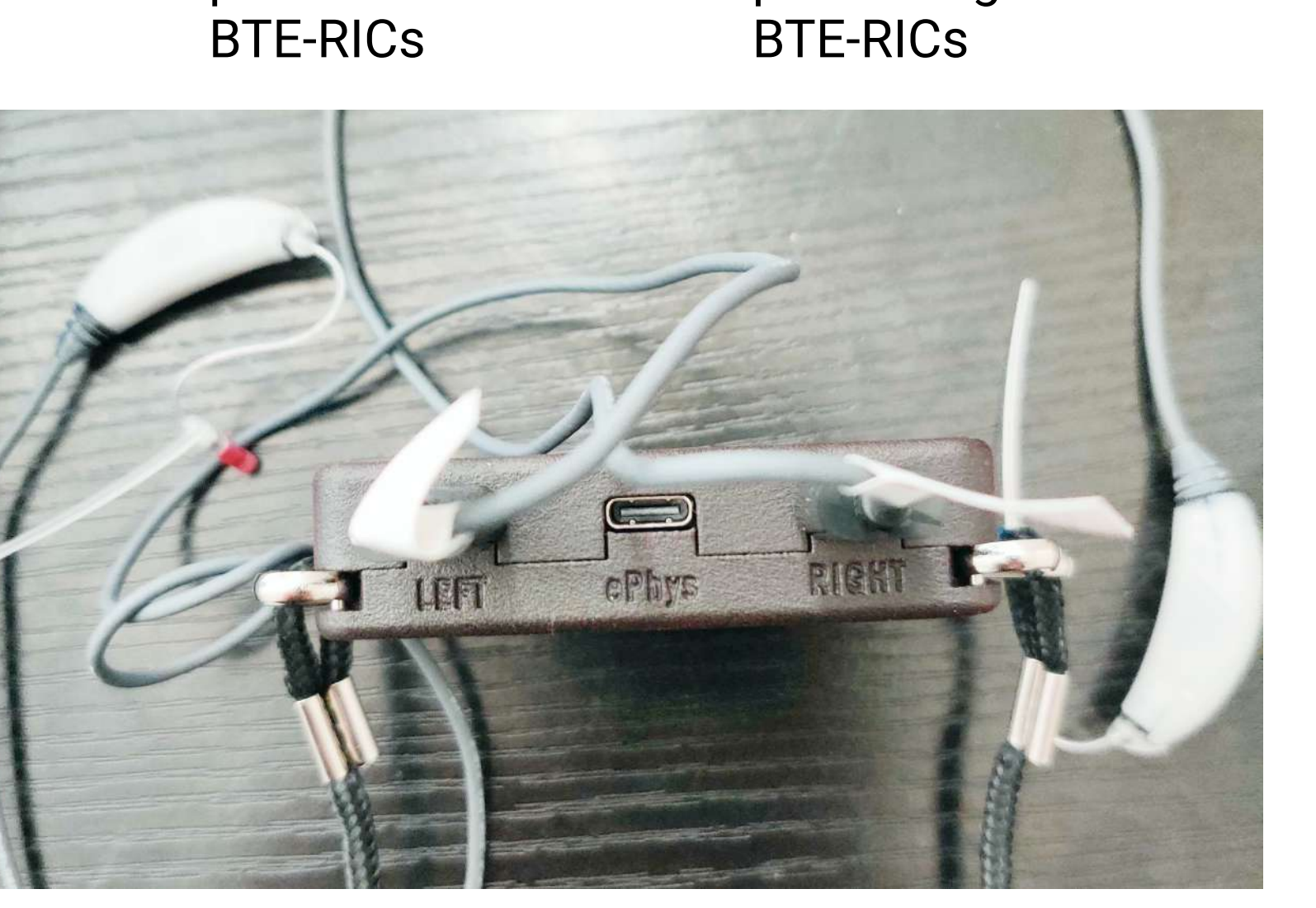

4. The device has a wifi
hotspot called "ospboard".
In your computer, find and
connect to that hotspot.

4a. In your computer, check foravailable wifi networks. You shouldsee a wifi hotspot named "ospboard".

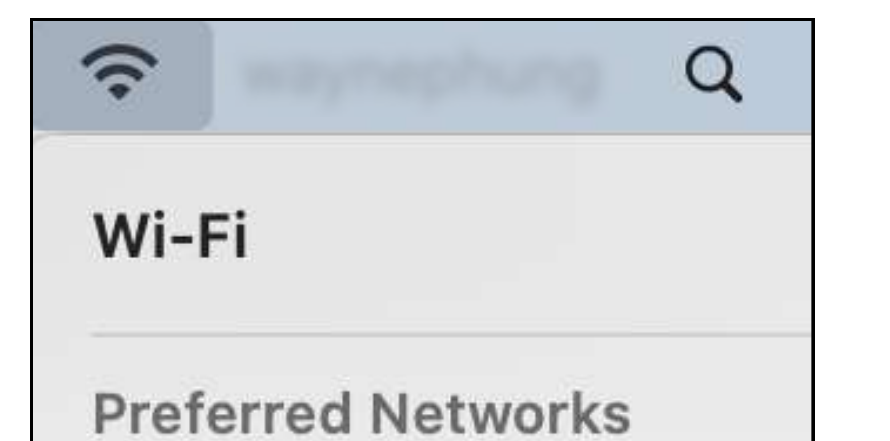

## 5. On your browser, enter one of the following in the search bar:

## "192.168.8.1:5000"

This runs the Node.js version of EWS, which provides the latest features that OSP has to offer.

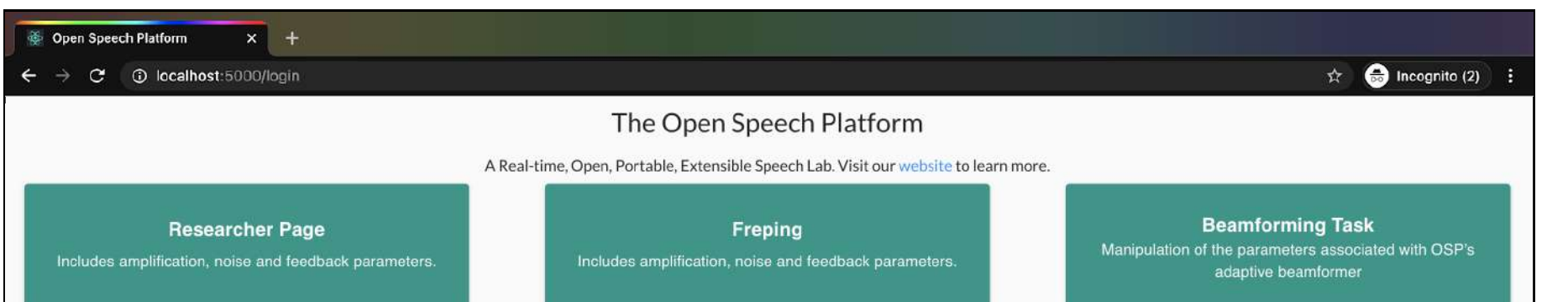

### "192.168.8.1"

This runs the PHP/Laravel version of EWS, which provides older features of OSP.

| Includes amplification, noise and feedback parameters.                                                        | Includes a 4AFC Task webapp in which<br>an end user can play a sound on click<br>and select a response from 4 options.                                                 | Includes researcher interface and user interface       |
|----------------------------------------------------------------------------------------------------|----------------------------------------------------------------------------------------------------|--------------------------------------------------------|
| Ecological Momentary Assessment (EMA)                                                                         | AB Tasks 👻                                                                                                    | Go to our website                                      |
| Includes an EMA webapp, using which an<br>end user can respond to a prompted<br>question or set of questions. | Includes an AB Task webapp, using<br>which an end user can select a<br>relationship between two presented<br>stimuli, A and B, evaluated on a 7 point<br>likert scale. | This is a link to the Open Speech<br>Platform website! |
| Calibration                                                                                                   |                                                                                                    |                                                        |
| Calibrate the MHA device using<br>measured values.                                                            |                                                                                                    |                                                        |

#### 4b. Connect to that hotspot and enter

"hearingaid" as the password.

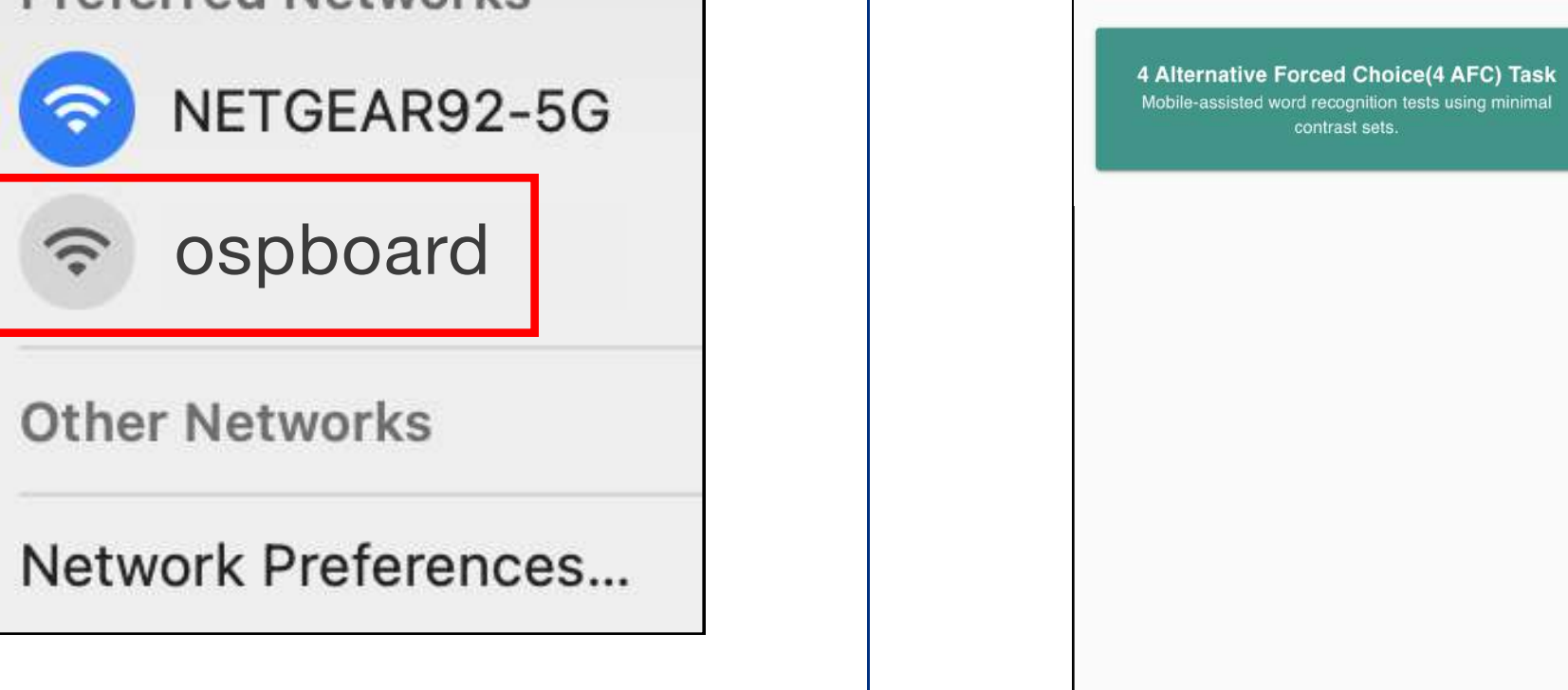

| ative Forced Choice(4 AFC) Task       CoraseFit Task       Reset         isted word recognition tests using minimal contrast sets.       Includes amplification, noise and feedback parameters.       Reset to Original Prescription |                                                           |                                                                          |                                         |
|----------------------------------------------------------------------------------------------------|-----------------------------------------------------------|--------------------------------------------------------------------------|-----------------------------------------|
|                                                                                                    | isted word recognition tests using minimal contrast sets. | CoraseFit Task<br>Includes amplification, noise and feedback parameters. | Reset<br>Reset to Original Prescription |
|                                                                                                    |                                                           |                                                                          |                                         |